# Resale List:

### Need an initial list of items that are 4 years Delinquent?

You can get one that lists your items by owner name or parcel number!

| File | Utilities                | Admin               | Edit    | Wind  | low Help |
|------|--------------------------|---------------------|---------|-------|----------|
| М    | ain Menu                 |                     | [Ctrl+  | -F3]  | d (F5)   |
| Lo   | okups                    |                     | [Ctrl+  | -F5]  |          |
| Lo   | ogin                     |                     | [Ctrl+  | -F2]  |          |
| Pa   | assword                  |                     |         |       |          |
| R    | efresh                   |                     |         |       |          |
| Li   | cense Sta                | tion                |         |       |          |
| Pr   | int Setup                |                     |         |       |          |
| Pr   | int Queue                | Setup               |         |       |          |
| R    | estore Pos               | ition/Size          | e Defau | ılts. |          |
| E    | dit                      |                     | (F      | 12]   |          |
| Γ    | Official I<br>Official I | Deposito<br>mporter | ſy      |       | -        |

1. Go to File > Lookups {OR: CTRL+F5}

|                         | ookup mer |   |
|-------------------------|-----------|---|
| ADA Information         |           | _ |
| API Control             |           |   |
| Apportion Table Info    |           |   |
| Backup                  |           |   |
| Check Assessor Data     |           |   |
| Clerks Budget Accourt   | ts        |   |
| Clerks Fund List        |           |   |
| Collections             |           |   |
| Diagnostics             |           |   |
| Farm Stamps             |           |   |
| G.L.Account Types       |           |   |
| Individual Certificates |           |   |
| Mobile Home             |           |   |
| Mobile Home Decal       |           |   |
| Mortgage Lodes          | _         |   |
| Mortgage Link Importe   | r         |   |
| MV Stamp                |           |   |
| Diliceis                |           |   |
| Payment Tupes           |           |   |
| PII OT Tables           |           |   |
| Population Info         |           |   |
| Receipt DBE Export      |           |   |
| Receipt Type            |           |   |
| Beceivables             |           |   |

## 2. On the **Lookup Menu** double-click to open **Receivables**

- 3. Customize your list on the Edit Receivables screen. Below are some common settings:
  - a. Invoice Type: R
    - (in most cases this type represents Realestate items)
    - b. Tax Year: 2013
       Put in the year that is 4 years from your current taxroll (i.e. This year is 2017, so we are doing resale items for 2013)
    - c. Include Previous [checkbox] (for now, just leave it unchecked)
    - d. Has Back Taxes [checkbox] (for now, just leave it unchecked)
    - e. Paid Ratio Equals [checkbox] (check it)
    - f. Or Greater than [checkbox] (check it)
    - g. Amount Field: 0.00
    - h. Include the Following: Only activate the "All Others" option (x)

These settings are telling it to grab those **Invoice Types** of Realestate, for the **Tax Year** of 2013, who have had payments of nothing and more (**Paid Ratio Equals or Greater than** 0.00%) And it looks like this:

| Step 1 - Gather Tax Items         Invoice Type       R         Tax Year       2013       Include         ✓ Paid Ratio Equals       ✓ or Greater that         Taxyear:       2013         Totals for Type: R       Type:R       0% paid         Type:R       0% paid         Type:R       50% paid | e Previous<br>an 0.00<br>Count<br>59<br>59<br>59<br>57<br>2 | Ir<br>Has Back Taxes<br>0,891.<br>6,891.<br>6,891.<br>6,835.<br>56. | nclude The Following<br>x All Others<br>BANKRUPT<br>PROBATE<br>MTG CODES<br>Due Fee<br>.50 6,564.8<br>.50 6,564.8<br>.50 6,564.8<br>.50 6,564.8<br>.50 6,323.0<br>.50 241.2                                                                                   | 38<br>38<br>38<br>50<br>28       | <ul> <li>✓ <u>O</u>K (F12)</li> <li>★ <u>C</u>ancel</li> <li>Manage Batches</li> <li>Flag for Collection</li> <li>Receivables List</li> <li>Receivables Detail</li> </ul> |
|----------------------------------------------------------------------------------------------------|-------------------------------------------------------------|---------------------------------------------------------------------|----------------------------------------------------------------------------------------------------|----------------------------------|----------------------------------------------------------------------------------------------------|
| Invoice Type R<br>Tax Year 2013 Include<br>✓ Paid Ratio Equals ✓ or Greater that<br>Taxyear: 2013<br>Totals for Type: R<br>Type:R 0% paid<br>Type:R 50% paid                                                                                                    | e Previous<br>an 0.00<br>Count<br>59<br>59<br>59<br>57<br>2 | Has Back Taxes                                                      | x All Others<br>BANKRUPT<br>PROBATE<br>MTG CODES<br>Due Fee<br>.50 6,564.8<br>.50 6,564.8<br>.50 6,564.9<br>.50 6,323.0<br>.50 241.2                                                                                                    | 38<br>38<br>38<br>38<br>50<br>28 | Cancel<br><u>Manage Batches</u><br><u>Flag for Collection</u><br><u>Receivables List</u><br><u>Receivables Detail</u>                                                     |
| ✓ Paid Ratio Equals ✓ or Greater tha Taxyear: 2013 Totals for Type: R Type:R 0% paid Type:R 50% paid                                                                                                    | an 0.00<br>Count<br>59<br>59<br>59<br>59<br>57<br>2         | D<br>6,891.<br>6,891.<br>6,891.<br>6,835.<br>56.                    | Mits CODES           Due         Fee           .50         6,564.6           .50         6,564.6           .50         6,564.6           .50         6,323.6           .50         241.2                                                                      | 38<br>38<br>38<br>38<br>50<br>28 | <u>Manage Batches</u><br><u>Flag for Collection</u><br>Receivables <u>List</u><br>Receivables <u>D</u> etail                                                              |
| Taxyear: 2013<br>Totals for Type: R<br>Type:R 0% paid<br>Type:R 50% paid                                                                                                    | Count<br>59<br>59<br>59<br>57<br>2                          | D<br>6,891.<br>6,891.<br>6,891.<br>6,835.<br>56.                    | Due         Fee           .50         6,564.8           .50         6,564.8           .50         6,564.8           .50         6,564.8           .50         6,564.8           .50         6,564.8           .50         6,564.8           .50         241.2 | 38<br>38<br>38<br>38<br>50<br>28 | <u>Manage Batches</u><br><u>Flag for Collection</u><br>Receivables <u>List</u><br>Receivables <u>D</u> etail                                                              |
| Taxyear: 2013<br>Totals for Type: R<br>Type:R 0% paid<br>Type:R 50% paid                                                                                                    | 59<br>59<br>57<br>2                                         | 6,891.<br>6,891.<br>6,835.<br>6,835.<br>56.                         | .50 6,564.6<br>.50 6,564.6<br>.00 6,323.6<br>.50 241.2                                                                                                    | 38<br>38<br>50<br>28             | <u>F</u> lag for Collection<br>Receivables <u>L</u> ist<br>Receivables <u>D</u> etail                                                                                     |
| Taxyear: 2013<br>Totals for Type: R<br>Type:R 0% paid<br>Type:R 50% paid                                                                                                    | 59<br>59<br>57<br>2                                         | 6,891.<br>6,891.<br>6,835.<br>56.                                   | .50         6,564.6           .50         6,564.6           .00         6,323.6           .50         241.2                                                                                                    | 38<br>38<br>50<br>28             | Receivables <u>L</u> ist<br>Receivables <u>D</u> etail                                                                                                    |
| Type:R 0% paid<br>Type:R 50% paid                                                                                                    | 57<br>2                                                     | 6,835.<br>56.                                                       | .00 6,323.0<br>.50 241.2                                                                                                    | 50<br>28                         | Receivables <u>D</u> etail                                                                                                    |
|                                                                                                    |                                                             |                                                                     |                                                                                                    |                                  |                                                                                                    |
| <                                                                                                    |                                                             |                                                                     |                                                                                                    |                                  |                                                                                                    |

 Once you have all settings in place on the Edit Receivables screen, click the [Receivables List] or [Receivables Detail] buttons.

| vоісе Туре    | R               |                 |                | x All | Others   |   | X Cancel                 |
|---------------|-----------------|-----------------|----------------|-------|----------|---|--------------------------|
| x Year        | 2013            | nclude Previous | Has Back Taxes | PRO   | BATE     |   |                          |
| Paid Ratio Ed | quals 🔽 or Grea | ater than 0.0   | 0              | MTG   | CODES    |   |                          |
|               |                 | Count           | :              | Due   | Fees     |   | Manage Batches           |
|               |                 | 55              | 6,891          | .50   | 6,564.88 |   | Elan for Entertion       |
| Taxyear: 2    | 013             | 55              | 6,891          | .50   | 6,564.88 |   |                          |
| Totals fo     | r Type: R       | 55              | 9 6,891        | .50   | 6,564.88 | 1 | Receivables <u>L</u> ist |
| Type:R        | 0% paid         | 51              | 6,835          | .00   | 6,323.60 |   | Beceivables Detail       |
| Type:R        | 50% paid        | 1               | 2 56           | .50   | 241.28   |   | Theorem ability Distant  |

- Receivables List [Receivables List]
- Includes columns with Name, Tax Year, Type, Parcel, Item#, Due, and Fees.
  - [Ok/F12] Prints an unordered list of all items, as specified by your Receivables settings
  - [Print by Item] Prints a list ordered by Item number of all items, as specified by your Receivables settings
  - [Print by Name] Prints a list ordered by Name of all items, as specified by your Receivables settings

#### Receivables <u>D</u>etail

### [Receivables Detail]

Includes columns with Year, Tax Due, Interest Due, Parcel number, Total Due.

| r             | Edit      |                         |
|---------------|-----------|-------------------------|
| Interest Date | 5/12/2017 | Cancel                  |
|               |           | Print by <u>P</u> arcel |
|               |           | Print by <u>N</u> ame   |

#### **Options for this Receivables Detail report include:**

- o [Interest Date] (Calculate interest to a certain date)
- [OK/F12]] Prints an unordered list of all items, as specified by your Receivables settings
- [Print by Parcel] Prints a list ordered by parcel number of all items, as specified by your Receivables settings
- [Print by Name] Prints a list ordered by name of all items, as specified by your Receivables settings